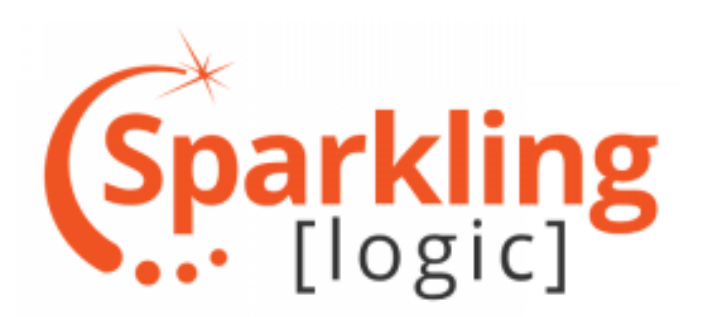

# SMARTS使用手册(简)

利用AI技术与专家规则打造由数据分析驱动的自动化决策平台

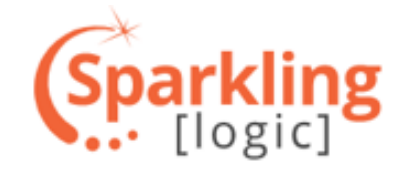

## 目录 CONTENT S

- 1. 概述
- 2. 决策引擎的生产调用原理
- 3. 登录决策引擎账号
- 4. 基本概念
- 5. 创建一个项目
- 6. 进入决策开发界面
- 7. 创建表单
- 8. 构建决策流
- 9. 编写规则
- 10. 决策的保存
- 11. 总结

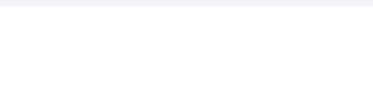

## 1.1-目标: 赋能业务人员 减少对IT部门依赖

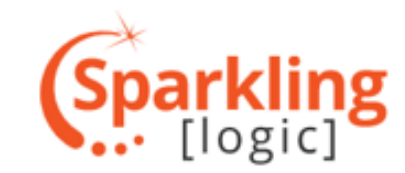

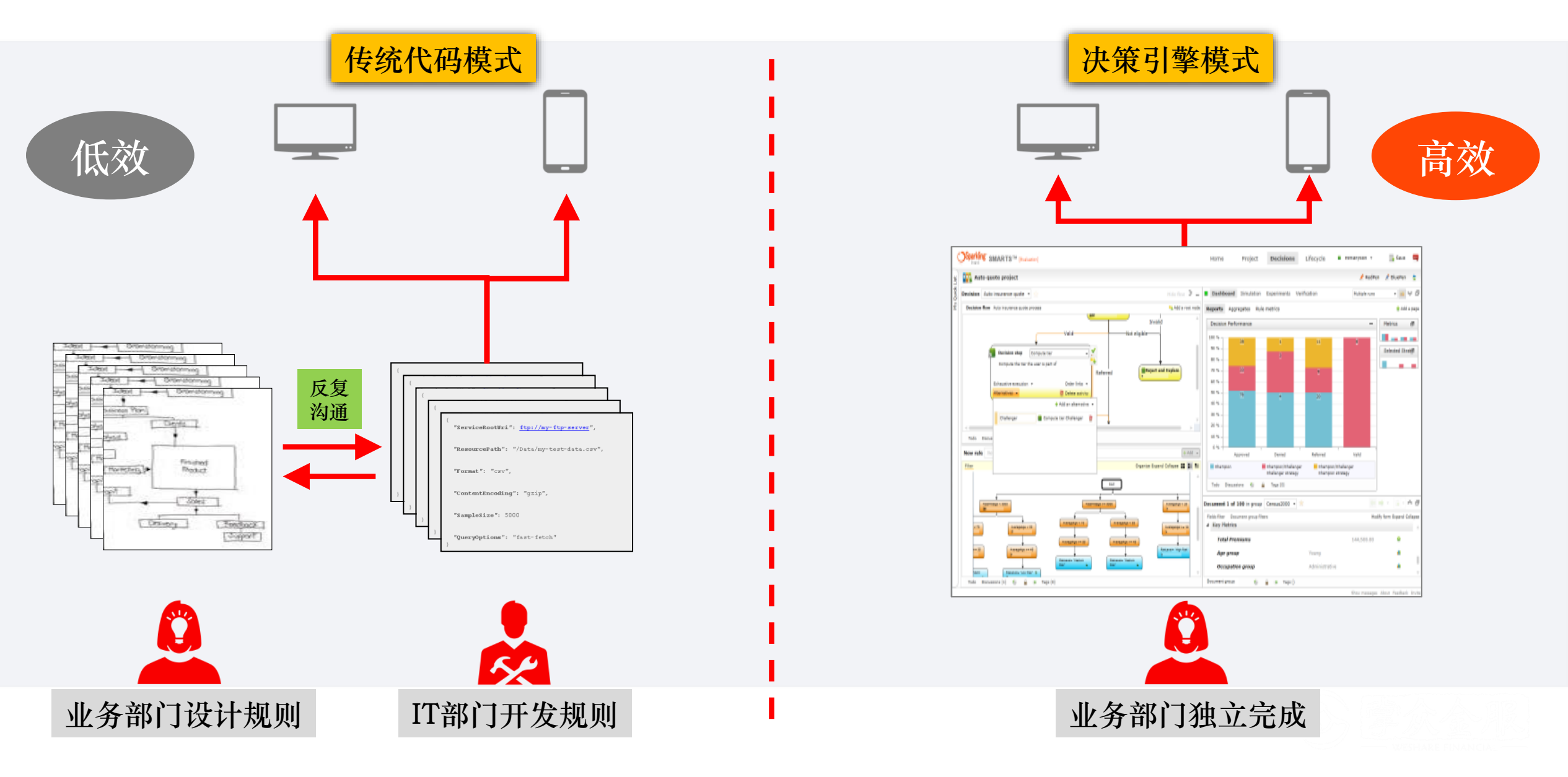

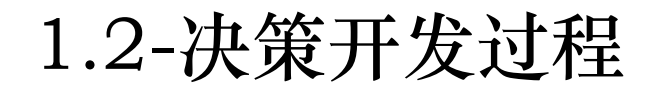

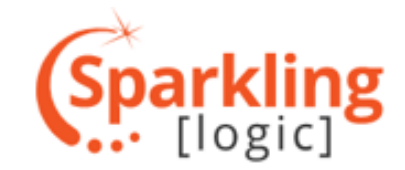

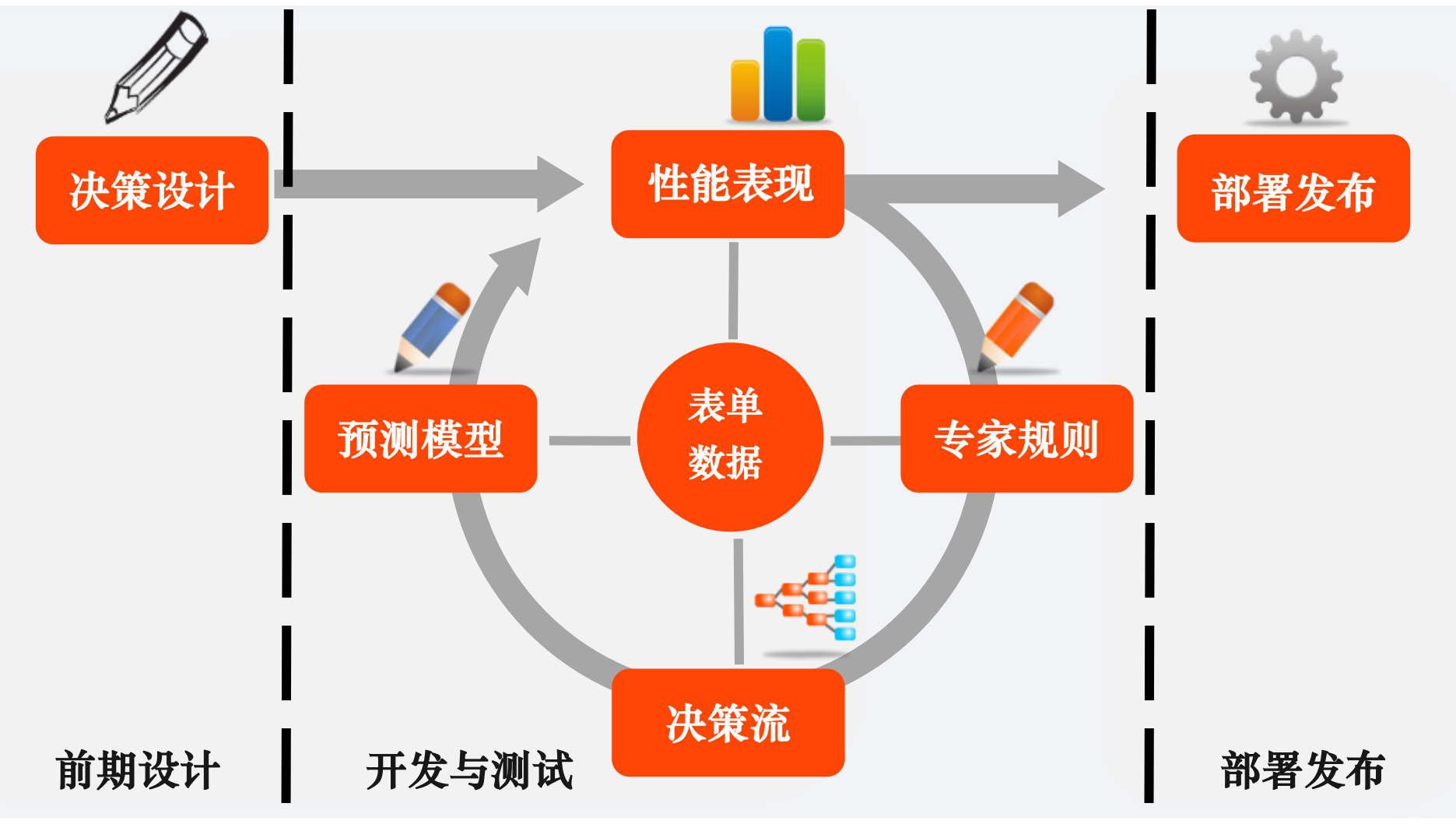

B ELLI

1.3-决策引擎蓝图

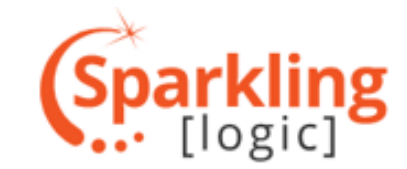

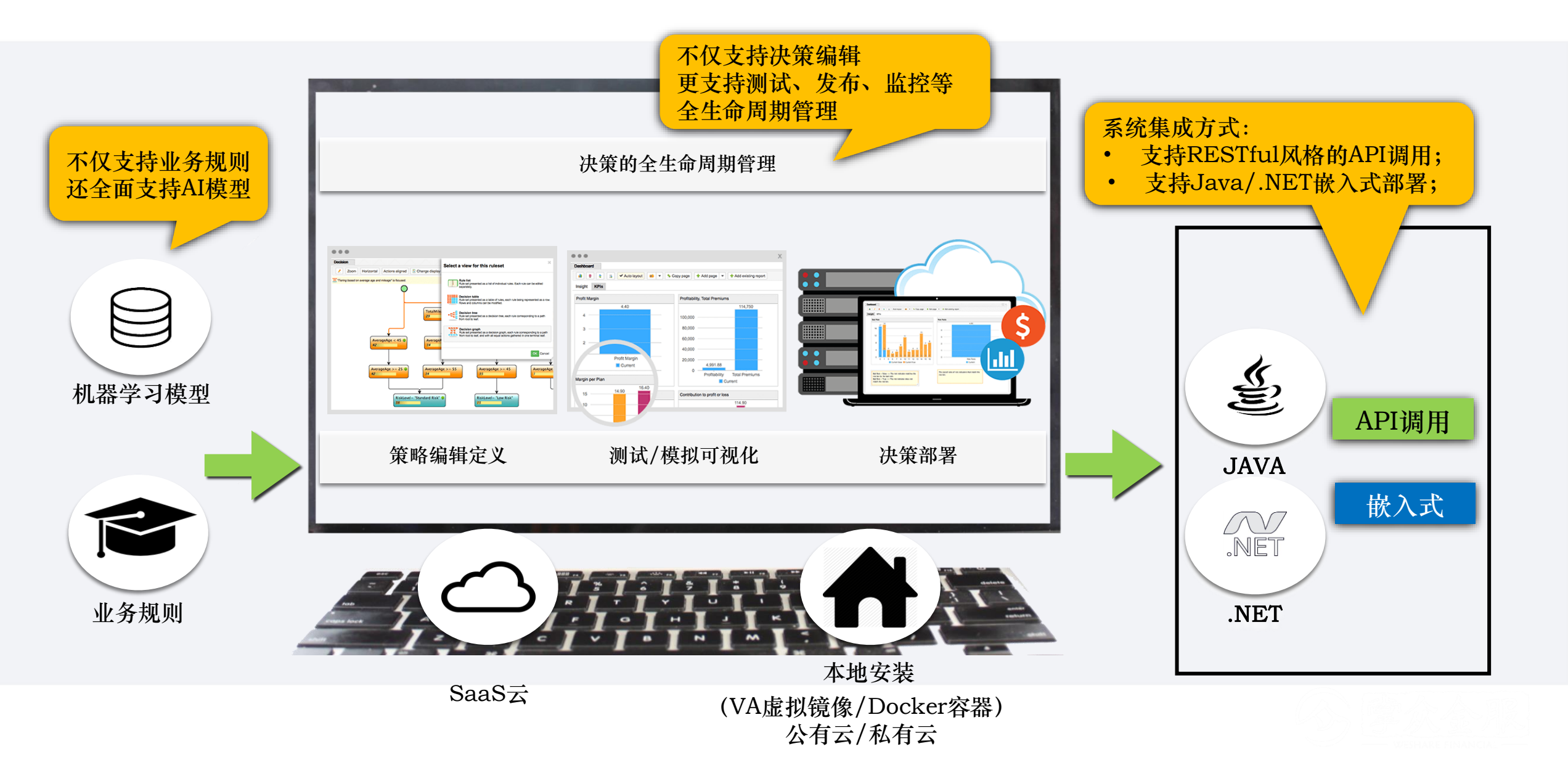

2-决策引擎的生产调用原理

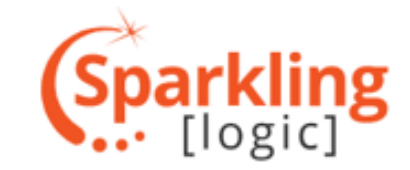

#### 松耦合架构,灵活性高

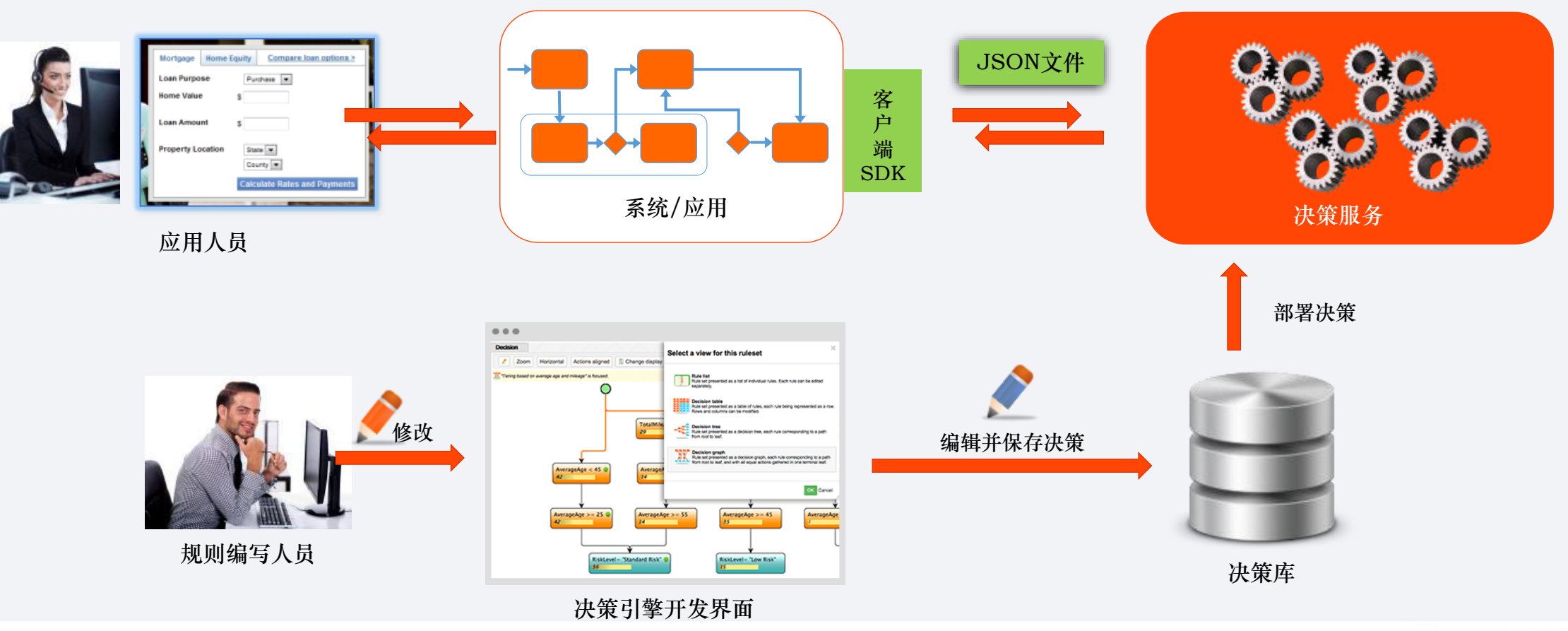

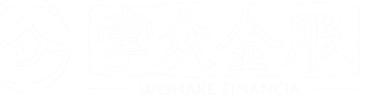

## 3-登录决策引擎账号

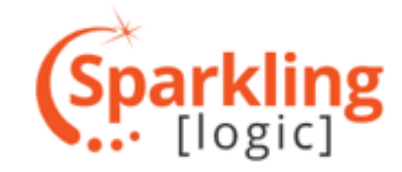

#### 打开决策引擎登录链接, 输入账号密码 >> 点击"登录" >> 点击"继续" >> 进入决策开发界面

| 登录                                          | 欢迎, wangpeng.                                       |
|---------------------------------------------|-----------------------------------------------------|
| 请在下面输入您的认证信息登录。如果您只注册了一个工作区,分支/工作区可不填<br>写。 | 请同意授权访问:                                            |
| 1 wangpeng                                  | 工作<br>区 Top/Loan                                    |
| ▲                                           |                                                     |
| 출 分支/工作区                                    |                                                     |
| 〕记住我                                        | 不是我,请用其他<br>你们们的你们的你们,你们们们们们们的你们的你们的你们们们们们们们们们们们们们们 |
| 登录                                          |                                                     |
|                                             |                                                     |
| 尚未拥有账号? 立即注册                                |                                                     |

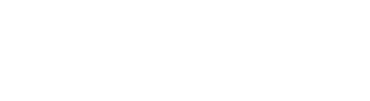

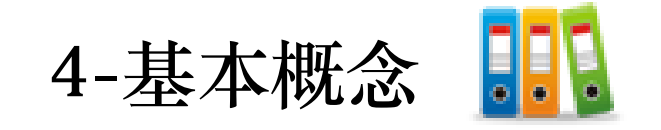

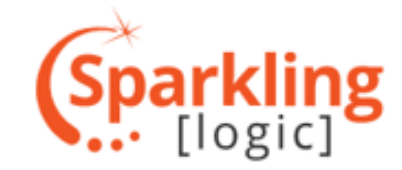

## 项目

- ✓ 通常与产品对应
- ✓ 项目内容能被跨项目调用

## 项目由以下内容组成:

- ✓ 表单 (变量结构)
- ✓ 文档组 (历史数据或样本数据)
- ✓ •决策(规则模型)
- ✓ 性能组件(报表,仪表板页等)

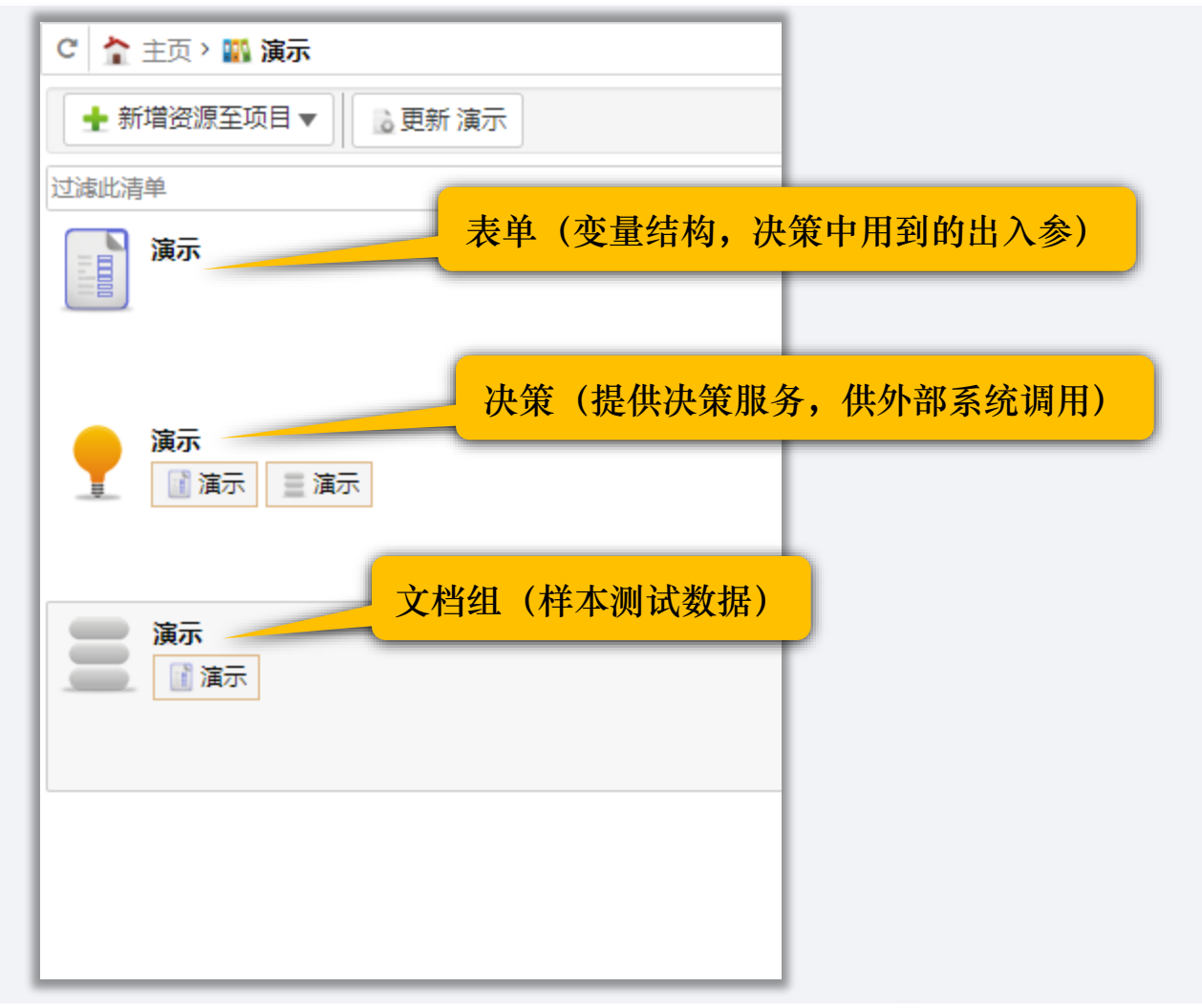

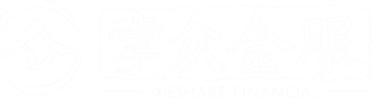

5.1-创建一个项目

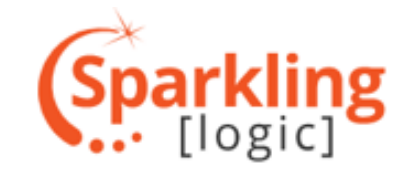

| 点击主页左上角的"新增资源">> 再点击"项目"                                       |                                                                                                    |
|----------------------------------------------------------------|----------------------------------------------------------------------------------------------------|
| C 1 主页                                                         |                                                                                                    |
| <ul> <li>▲新增资源 ▼1</li> <li>●更新 风控模型_DEMO</li> <li>■</li> </ul> | 行动 自动 司 4                                                                                                    |
| 项目         2           创建项目,或者从工作区中导入项目(项目文件、DMN Excel™文       | 过滤器                                                                                                    |
|                                                                | III 风控模型_DEMO へ                                                                                                    |
| 创建或从工作区导入工作区视图。                                                | <ul> <li>■ 生成报表</li> <li>▲ 导出到文件</li> <li>量 版本</li> </ul>                                                                                                    |
| 航空公司奖励方案1021                                                   | <ul> <li>▶ 更新</li> <li>★ 从我的项目中删除</li> <li>● 删除</li> </ul>                                                                                                    |
| ▲ 企业小微贷V2                                                      | <ul> <li>全 名称和描述     <li>■ 标签     <li>● 资源控制     <li>● 版本     <li>● 资源待办     <li>● 创建待办资源     <li>★ 添加到收藏夹     <li>■ 显示引用     </li> </li></li></li></li></li></li></li></ul> |
| 「「「「「「「「「「」」」」「「」」」「「」」」「「」」」「「」」」「「」                          | 💻 Top/Loan 🗸 🗸                                                                                                    |
|                                                                | 🖸 显示 🗸 🗸 🗸                                                                                                    |
|                                                                |                                                                                                    |
|                                                                | <ul> <li>■ 待办管理</li> <li>■ 标签管理</li> <li>■ 活动法</li> </ul>                                                                                                    |

## 5.2-创建一个项目

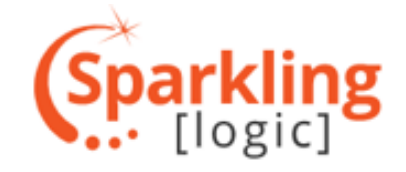

| 点击"新建">> 再输入"名称 | 家">> 勾选"同时创建默认项目事项">> 点击"创建"                                                                               |   |  |
|-----------------|----------------------------------------------------------------------------------------------------|---|--|
|                 | 新增项目                                                                                                    | < |  |
|                 | 1<br>新建<br>使用现有的 导入存档 导入数据 导入DMN 导入PMML                                                                    | _ |  |
|                 | 提供待创建项目的名称和描述。 当 "同时创建默认项目事项" 被勾选时,创建的项目会包含一个表单、基于这个表单的文档组,以及一个决策。<br>———————————————————————————————————— |   |  |
|                 | 名称 演示 2                                                                                                    |   |  |
|                 | 描述                                                                                                    |   |  |
|                 |                                                                                                    |   |  |
|                 |                                                                                                    |   |  |
|                 |                                                                                                    |   |  |
|                 |                                                                                                    |   |  |
|                 |                                                                                                    |   |  |
|                 |                                                                                                    |   |  |
|                 |                                                                                                    |   |  |
|                 | 3<br>▼ 同时创建默认项目事项 1                                                                                        |   |  |
|                 |                                                                                                    |   |  |
|                 |                                                                                                    |   |  |

5.3-创建一个项目

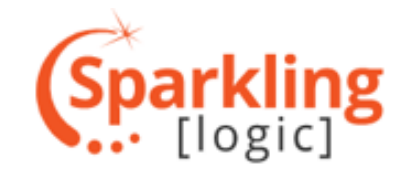

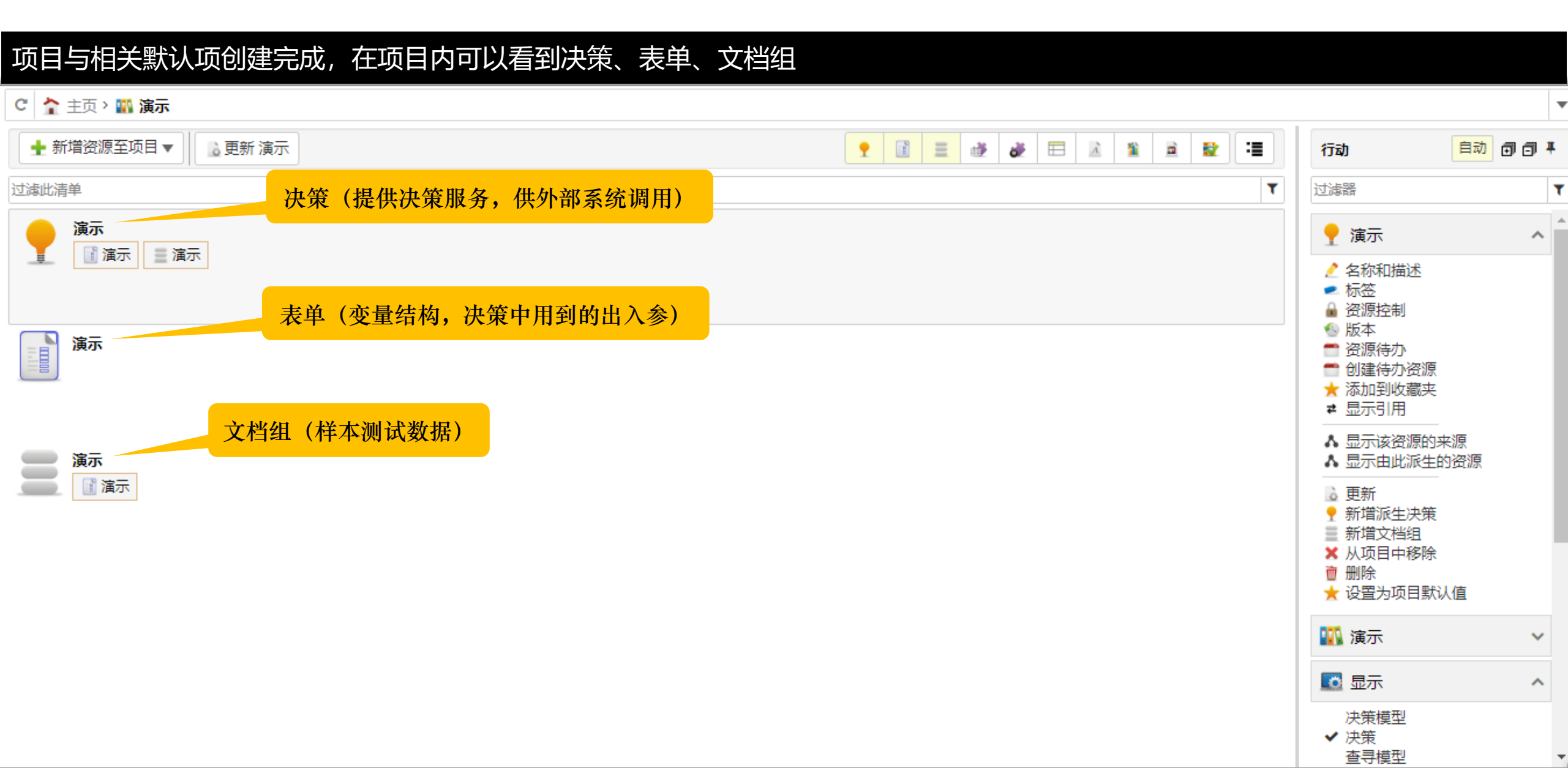

## 6-进入决策开发界面

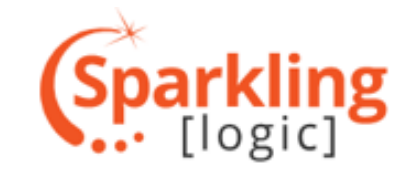

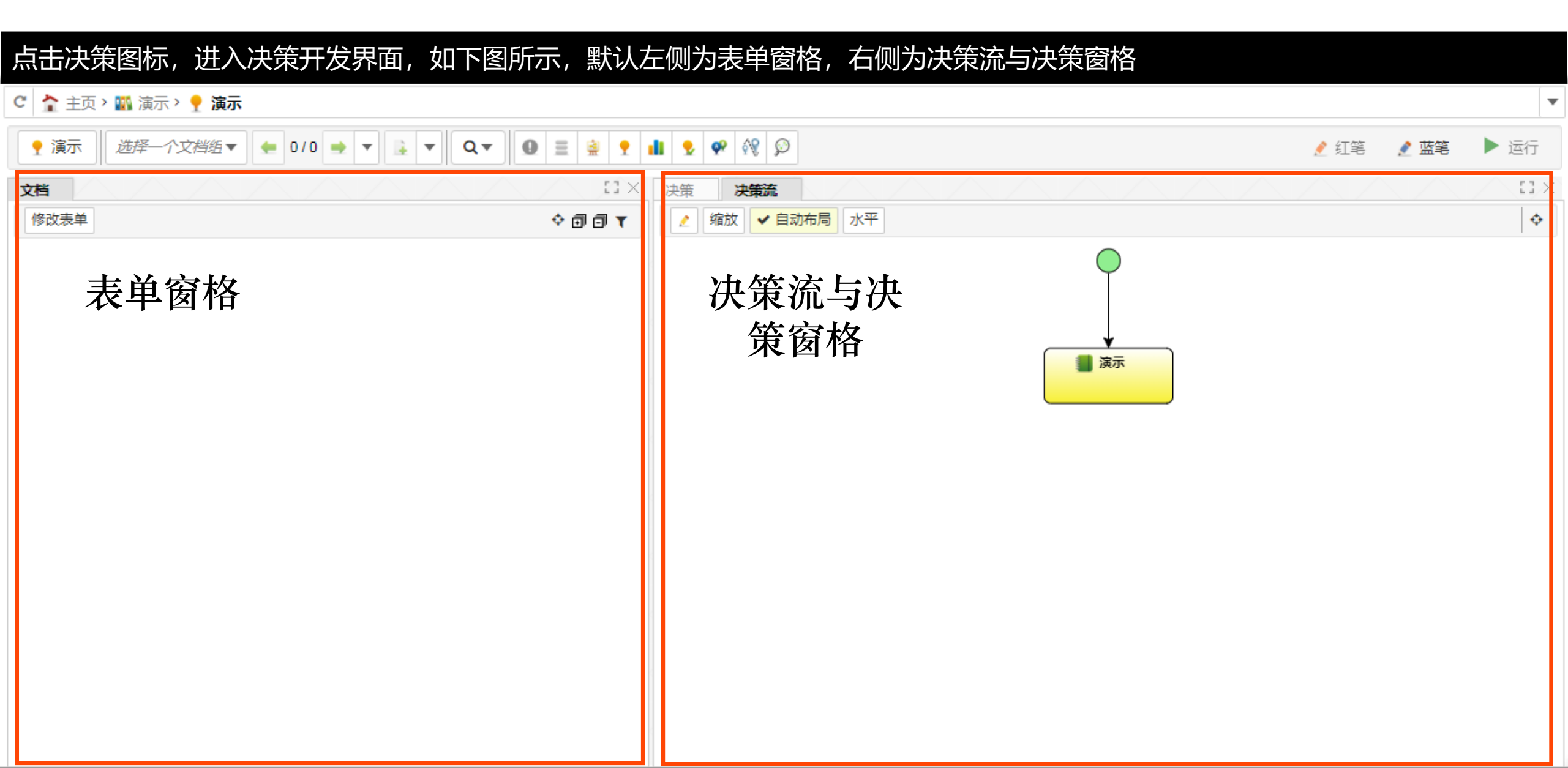

7.1-创建表单

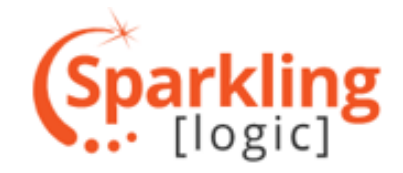

| 点击表单窗格左上角的"修改表单",进入<br>息"                      | 、表单编辑模式 >> 再点击"新增顶层区块",                     | 新增一个区块 >> 进行重命名, 如"申请信                                                                                                    |
|------------------------------------------------|---------------------------------------------|----------------------------------------------------------------------------------------------------|
| C 참 主页 > 🌇 演示 > 🍷 演示                           | C 👌 主页 > 🌇 演示 > 🍷 演示                        | C 참 主页 > 🌇 演示 > 🍷 演示                                                                                                    |
| • 演示   选择   · 个文档组▼   • 0/0 → ▼   • Q▼    • Q▼ | • 演示   选择—个文档组▼ ← 0/0 → ▼ ↓ ▼ Q▼ 0 ≡    • ○ | ♀ 演示   选择                                                                                                    |
| 文档                                             | 文档 (1)>                                     | 文档 [] ×                                                                                                    |
| 修改表单 0 0                                       | ✓ 修改表单     副 新增顶层区块       2                 | ▲     1     1     ●     修改表单     ●     新增顶层区块     ●     新增子区块     ▼     ◆     ●     ●     ●     ●     ●     ●     ●     ●     ●     ●     ●     ●     ●     ●     ●     ●     ●     ●     ●     ●     ●     ●     ●     ●     ●     ●     ●     ●     ●     ●     ●     ●     ●     ●     ●     ●     ●     ●     ●     ●     ●     ●     ●     ●     ●     ●     ●     ●     ●     ●     ●     ●     ●     ●     ●     ●     ●     ●     ●     ●     ●     ●     ●     ●     ●     ●     ●     ●     ●     ●     ●     ●     ●     ●     ●     ●     ●     ●     ●     ●     ●     ●     ●     ●     ●     ●     ●     ●     ●     ●     ●     ●     ●     ●     ●     ●     ●     ●     ●     ●     ●     ●     ●     ●     ●     ●     ●     ●     ●     ●     ●     ●     ●     ●     ●     ●     ●     ●     ●     ●     ●     ●     ●     ● |
| T                                              |                                             | · 表单可以修改。 · · · · · · · · · · · · · · · · · · ·                                                                                                    |
|                                                |                                             | 申请信息                                                                                                    |
|                                                |                                             | 3                                                                                                    |
|                                                |                                             |                                                                                                    |
|                                                |                                             |                                                                                                    |
|                                                |                                             |                                                                                                    |
|                                                |                                             |                                                                                                    |
|                                                |                                             |                                                                                                    |
|                                                |                                             |                                                                                                    |
|                                                |                                             |                                                                                                    |
|                                                |                                             |                                                                                                    |
|                                                |                                             |                                                                                                    |
|                                                |                                             |                                                                                                    |
|                                                |                                             |                                                                                                    |
|                                                |                                             |                                                                                                    |

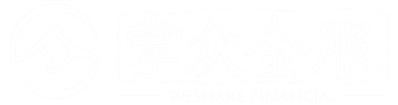

7.2-创建表单

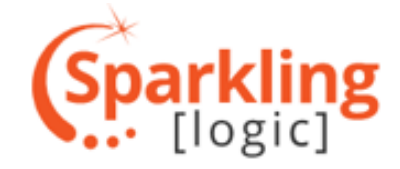

#### 鼠标右击区块名, 在弹出的功能列表中, 选择"新增字段">> 生成新的字段, 并重命名, 如"姓名"

| C 🏠 主页 > 🌇 演示       | > 🍷 演示                           |  |
|---------------------|----------------------------------|--|
| ● 演示   选择           | ↑文档组▼ ← 0/0 → ▼ 🖡 ▼ Q▼ 🚇 Ξ 🚊 📍 🖡 |  |
| <ul> <li></li></ul> | 个文档组▼ ● 0/0 ● ▼ ▲ ▼ Q▼ Ø ≡ ▲ ▼ ● |  |
|                     | ● 初培业为小府<br>fwl 新増函数             |  |

| C 👌 主页 > 🌇 演示 > 🍷 演示                                                                                                    |
|----------------------------------------------------------------------------------------------------|
| 字 演示     选择     一     /     文档组▼     ◆     0/0 →     ▼     ↓     ▼     Q▼     ①     □     □     □     □     □     □     □     □     □     □     □     □     □     □     □     □     □     □     □     □     □     □     □     □     □     □     □     □     □     □     □     □     □     □     □     □     □     □     □     □     □     □     □     □     □     □     □     □     □     □     □     □     □     □     □     □     □     □     □     □     □     □     □     □     □     □     □     □     □     □     □     □     □     □     □     □     □     □     □     □     □     □     □     □     □     □     □     □     □     □     □     □     □     □     □     □     □     □     □     □     □     □     □     □     □     □     □     □     □     □     □     □     □     □     □     □     □     □     □     □     □     □     □     □     □     □     □     □     □     □     □     □     □     □     □     □     □     □     □     □     □     □     □     □     □     □     □     □     □     □     □     □     □     □     □     □     □     □     □     □     □     □     □     □     □     □     □     □     □     □     □     □     □     □     □     □     □     □     □     □     □     □     □     □     □     □     □     □     □     □     □     □     □     □     □     □     □     □     □     □     □     □     □     □     □     □     □     □     □     □     □     □     □     □     □     □     □     □     □     □     □     □     □     □     □     □     □     □     □     □     □     □     □     □     □     □     □     □     □     □     □     □     □     □     □     □     □     □     □     □     □     □     □     □     □     □     □     □     □     □     □     □     □     □     □     □     □     □     □     □     □     □     □     □     □     □     □     □     □     □     □     □     □     □     □     □     □     □     □     □     □     □     □     □     □     □     □     □     □     □     □     □     □     □     □     □     □     □     □     □     □     □     □     □     □     □     □     □     □     □     □     □     □     □     □     □ |
| <u>文档</u>                                                                                                    |
|                                                                                                    |
|                                                                                                    |
| ▲ 申请信息                                                                                                    |
| 姓名                                                                                                    |
| 2                                                                                                    |
| 2                                                                                                    |
|                                                                                                    |
|                                                                                                    |
|                                                                                                    |
|                                                                                                    |
|                                                                                                    |
|                                                                                                    |
|                                                                                                    |
|                                                                                                    |
|                                                                                                    |
|                                                                                                    |
|                                                                                                    |

7.3-创建表单

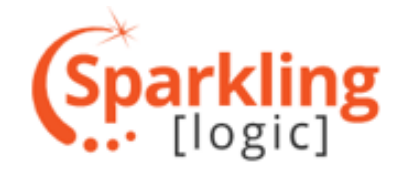

## 鼠标右击字段名,在弹出的功能列表中,选择"显示属性",可对该字段的相关属性进行自定义编辑,字段默认的类型为string,可根据需求自行调整

| 😋 🖀 王贝 > 🌇 演示 > 🍷 <b>演示</b>                                                                                                    | 文档                                                                                                    |
|----------------------------------------------------------------------------------------------------|----------------------------------------------------------------------------------------------------|
| C       第 王贝 > 翻 演示 > ▼ 演示         資       演示         通示       進择—个文档组▼         文档       ○         文档       ○         ●       ●         ●       ●         ○       ●         ●       ●         ○       ●         ○       ●         ○       ●         ○       ●         ○       ●         ○       ●         ○       ●         ○       ●         ○       ●         ○       ●         ○       ●         ○       ●         ○       ●         ○       ●         ○       ●         ○       ●         ○       ●         ○       ●         ○       ●         ○       ●         ○       ●         ○       ●         ○       ●         ○       ●         ○       ●         ○       ●         ○       ●         ○       ●         ○       ● | 文档       □ ✓ 修改表单 圖 新增顶层区块 圖 在下面添加字段 ▼ ◆ @ @ ▼         ● 姓名 2         名称和描述       计数与类型         ★ 姓名         別名 姓名         描述       ● 姓名 3         名称和描述       计数与类型         计数 只有一个值 ▼         文档                                                                                                    |
| <ul> <li>▲ 复制上方</li> <li>▲ 复制到</li> <li>设为KPI</li> <li>▲ 新増报表</li> <li>              在下面添加区块             </li> <li>             在上面添加区块         </li> <li>             在上面添加区块         </li> <li>             在上面添加区块         </li> <li>             在上面添加区块         </li> <li>             在上面添加区块         </li> <li>             在上面添加区块         </li> <li>             在上面添加区块         </li> <li>             金正面添加区块         </li> <li>             金正面添加空段          </li> <li>             新増业务术语          </li> <li>             新増业のの数          </li> <li>             金正面添加区总          </li> </ul>                                                                                                    | ※ 表单可以修改.       # 由请信息         姓名       # 建丁以修改.         # 由请信息       # 建石         姓名       # 申请信息         姓名       # 申请信息         姓名       # 申请信息         姓名       # 申请信息         姓名       # 申请信息         姓名       # 申请信息         姓名       # 申请信息         姓名       # 申请信息         姓名       # 申请信息         姓名       # 申请信息         姓名       # 申请信息         姓名       # 申请信息         姓名       # 申请信息 |

7.4-创建表单

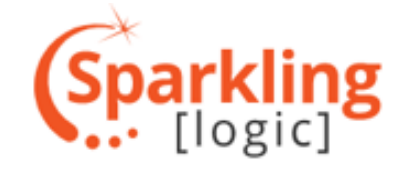

#### 按照上述介绍的方法,创建如下图所示简单的表单,包含3个区块,注意设置正确的字段类型

| C 👌 主页 > 🌇 演示 > 🍷 演示                                                                                       |   |
|----------------------------------------------------------------------------------------------------|---|
| • 演示   选择—个文档组▼ ← 0/0 → ▼ ↓ ▼ Q▼ 0 ≡ ≜ ?                                                                   |   |
| 文档 (1)                                                                                                    | × |
| ▲ 新增顶层区块             ▲ 新增页层区块             ▲ 新增子区块             ▲ 新增子区块                ▼             ◆ □□□ ▼ |   |
| ◎ 表单可以修改。                                                                                                  | 1 |
| ▲ 申请信息                                                                                                    |   |
| 姓名                                                                                                    |   |
| 年龄                                                                                                    |   |
| 身份证号                                                                                                    |   |
| 手机号                                                                                                    |   |
| ⊿ 人行征信                                                                                                    |   |
| 是否有征信报告                                                                                                    |   |
| 历史逾期次数                                                                                                    |   |
| 当前逾期状态                                                                                                    |   |
| ▲ 輸出信息                                                                                                    |   |
| 结论                                                                                                    |   |
| 提示信息                                                                                                    |   |

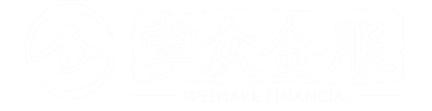

7.5-创建表单

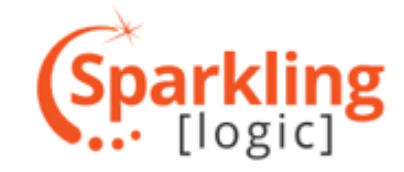

### 备注:决策引擎支持外部表单的导入,支持CSV、JSON等格式

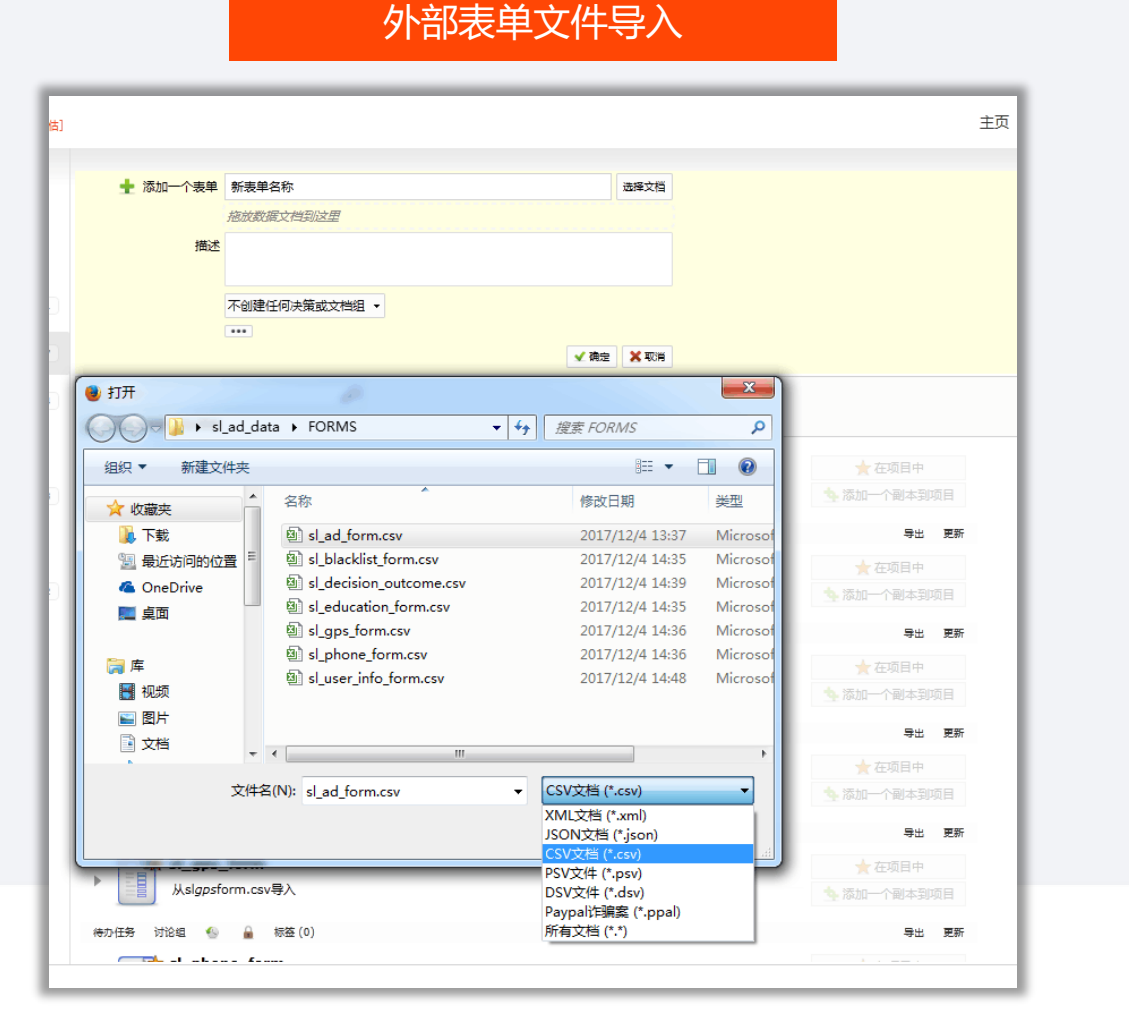

| 文档                                                                  | $11 \times 11$ |
|---------------------------------------------------------------------|----------------|
| <ul> <li>修改表单</li> <li>新增业务术语</li> <li>新增函数</li> <li>① ①</li> </ul> | τ              |
| ▲申请信息                                                               |                |
| 姓名                                                                  |                |
| 年龄                                                                  | - 1            |
| 身份证号                                                                |                |
| 手机号                                                                 |                |
| 人行征信                                                                | - 1            |
| 是否有征信报告                                                             |                |
| 历史逾期次数                                                              |                |
| 当前逾期状态                                                              |                |
| ▲ 輸出信息                                                              |                |
| 结论                                                                  |                |
| 提示信息                                                                |                |

## 8.1-构建决策流

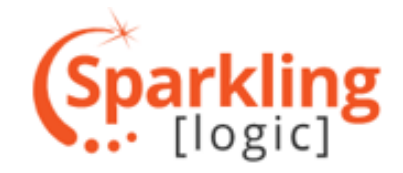

| 创建               | <b>虐完表单之后,还不能直接编写规则,在这之前,需</b> 要                                                                                                    | 要构建决策流,决策流定义了决策执行逻辑与数据流向,是决策设计的关键                                                                                                    |   |
|------------------|----------------------------------------------------------------------------------------------------|----------------------------------------------------------------------------------------------------|---|
| C 🛔              | 🕻 主页 > 🌇 演示 > 🍷 <b>演示</b>                                                                                                    |                                                                                                    | • |
| •                | 演示   选择———————————————————————————————————                                                                                                    | ●       ●       ●       ●       ●       ●       ○       ●       ○       ○       ○       ○       ○       ○       ○       ○       ○       ○       ○       ○       ○       ○       ○       ○       ○       ○       ○       ○       ○       ○       ○       ○       ○       ○       ○       ○       ○       ○       ○       ○       ○       ○       ○       ○       ○       ○       ○       ○       ○       ○       ○       ○       ○       ○       ○       ○       ○       ○       ○       ○       ○       ○       ○       ○       ○       ○       ○       ○       ○       ○       ○       ○       ○       ○       ○       ○       ○       ○       ○       ○       ○       ○       ○       ○       ○       ○       ○       ○       ○       ○       ○       ○       ○       ○       ○       ○       ○       ○       ○       ○       ○       ○       ○       ○       ○       ○       ○       ○       ○       ○       ○       ○       ○       ○       ○       ○       ○       ○       ○ |   |
| 文档               | 1       ●       修改表单       ●       新增顶层区块       ●       ●       ●       ●       ●       ●       ●       ●       ●       ●       ●       ●       ●       ●       ●       ●       ●       ●       ●       ●       ●       ●       ●       ●       ●       ●       ●       ●       ●       ●       ●       ●       ●       ●       ●       ●       ●       ●       ●       ●       ●       ●       ●       ●       ●       ●       ●       ●       ●       ●       ●       ●       ●       ●       ●       ●       ●       ●       ●       ●       ●       ●       ●       ●       ●       ●       ●       ●       ●       ●       ●       ●       ●       ●       ●       ●       ●       ●       ●       ●       ●       ●       ●       ●       ●       ●       ●       ●       ●       ●       ●       ●       ●       ●       ●       ●       ●       ●       ●       ●       ●       ●       ●       ●       ●       ●       ●       ●       ●       ●       ●       ●       ● <td< th=""><th>决策       决策流       []         ▲ 缩放       ✓ 自动布局       水平</th><th>×</th></td<> | 决策       决策流       []         ▲ 缩放       ✓ 自动布局       水平                                                                                                    | × |
|                  | 请信息                                                                                                    | 决策流 【 】                                                                                                    |   |
|                  | 姓名<br>年龄                                                                                                    | 构建窗格                                                                                                    |   |
|                  | 身份证号                                                                                                    |                                                                                                    |   |
|                  | 手机号                                                                                                    |                                                                                                    |   |
| <mark>ا ا</mark> | 行征信                                                                                                    |                                                                                                    |   |
|                  | 是否有征信报告                                                                                                    |                                                                                                    |   |
|                  | 历史逾期次数                                                                                                    |                                                                                                    |   |
|                  | 当前逾期状态                                                                                                    |                                                                                                    |   |
| <b>1</b>         | 御出信息                                                                                                    |                                                                                                    |   |
|                  | 结论                                                                                                    |                                                                                                    |   |
|                  | 提示信息                                                                                                    |                                                                                                    |   |

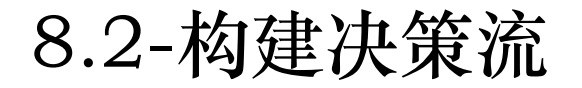

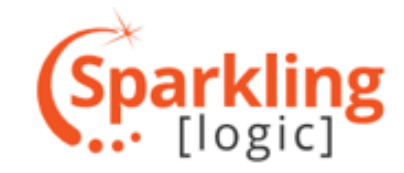

在构建决策流之前,首先需要了解决策流在决策中处于哪个层级

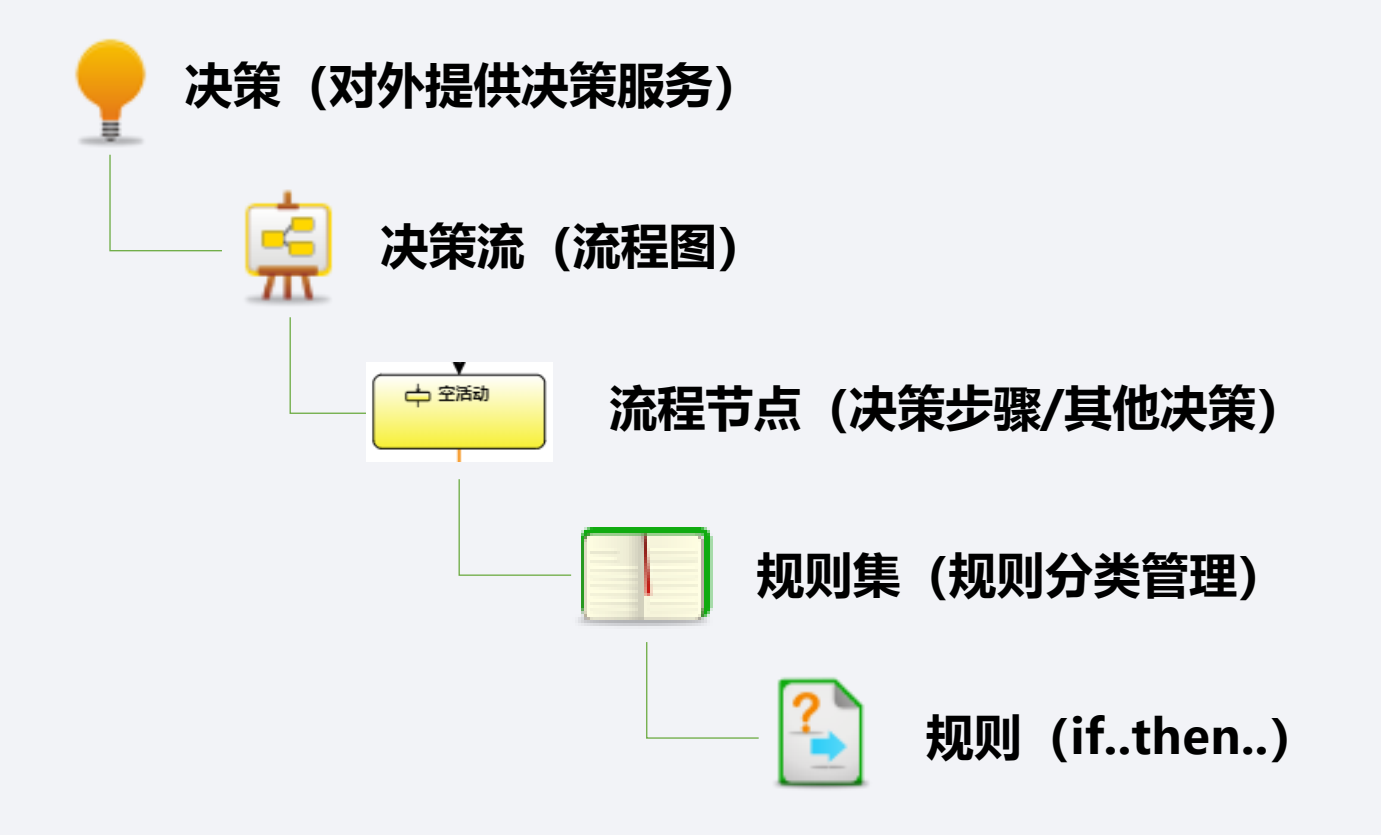

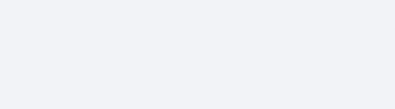

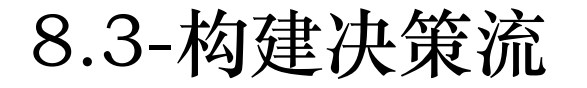

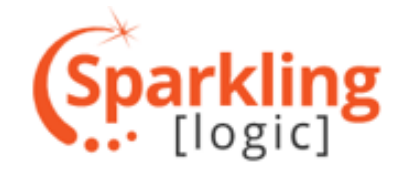

## 决策流有一个名为"演示"的默认的根节点,可以选择保留,右键根节点,点击"新增子活动",此时会新增一个"空活动" >> 再右键"空活动",点击"显示属性"

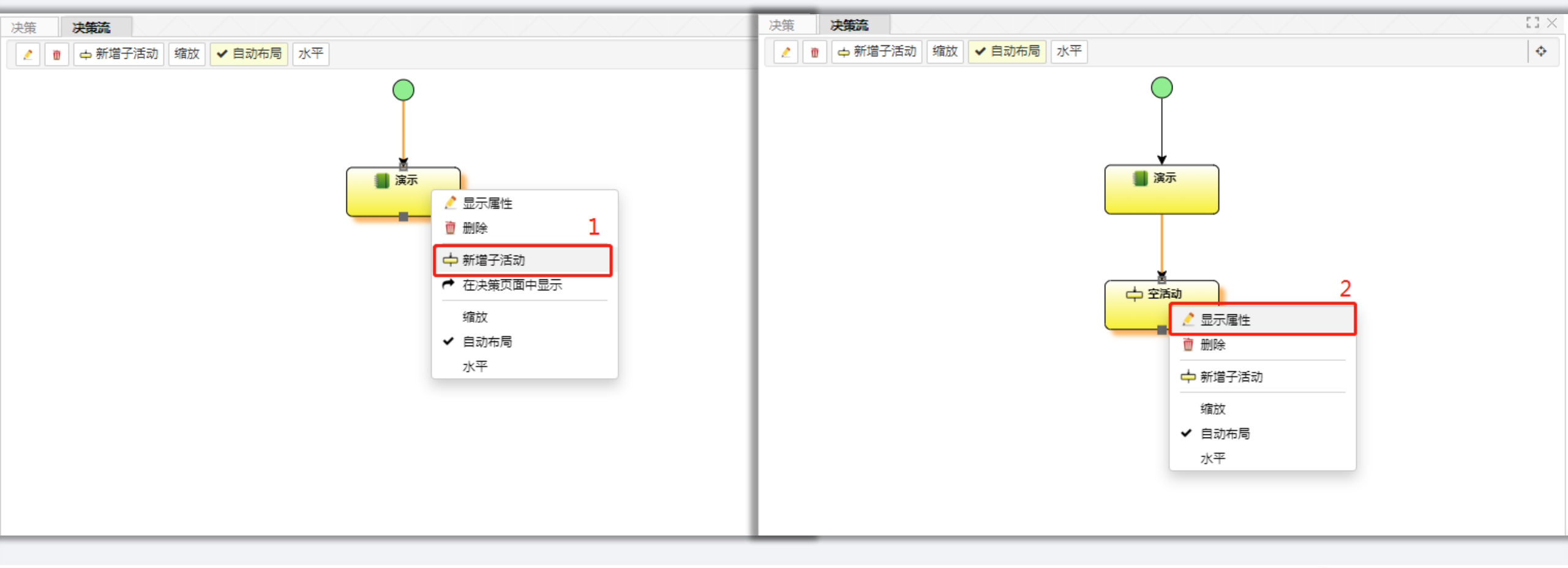

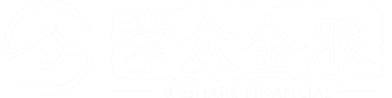

## 8.4-构建决策流

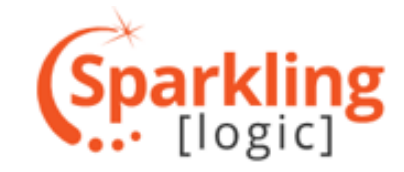

#### 点击"新增"按钮,创建新的决策步骤,将决策步骤重命名 , 如"准入策略" $11 \times$ 决策流 决策 决策流 决策 🤰 📋 🗗 新增子活动 🛛 缩放 🖌 🖌 自动布局 🛛 水平 🧨 👖 🗗 新增子活动 缩放 🖌 自动布局 水平 ¢ 中空活动 📕 准入策略 活动详情 执行和连接顺序 活动详情 执行和连接顺序 备选 当前活动缺乏引用项。 决策步骤 准入策略 🝵 解除引用 ┍ 在決策页面中显示 引用 📲 决策步骤 🔻 新增 描述 选择现有的 T 从其它决策进行复用▼ 新增派生 $\mathbf{w}$ 📕 演示 🍯 演示 📕 准入策略 📥 空活动

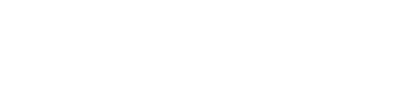

### 8.5-构建决策流

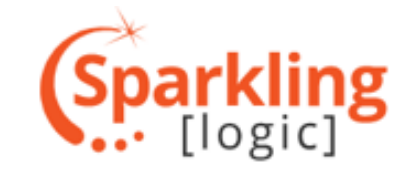

### 按照上述步骤,构建如下图所示简单决策流

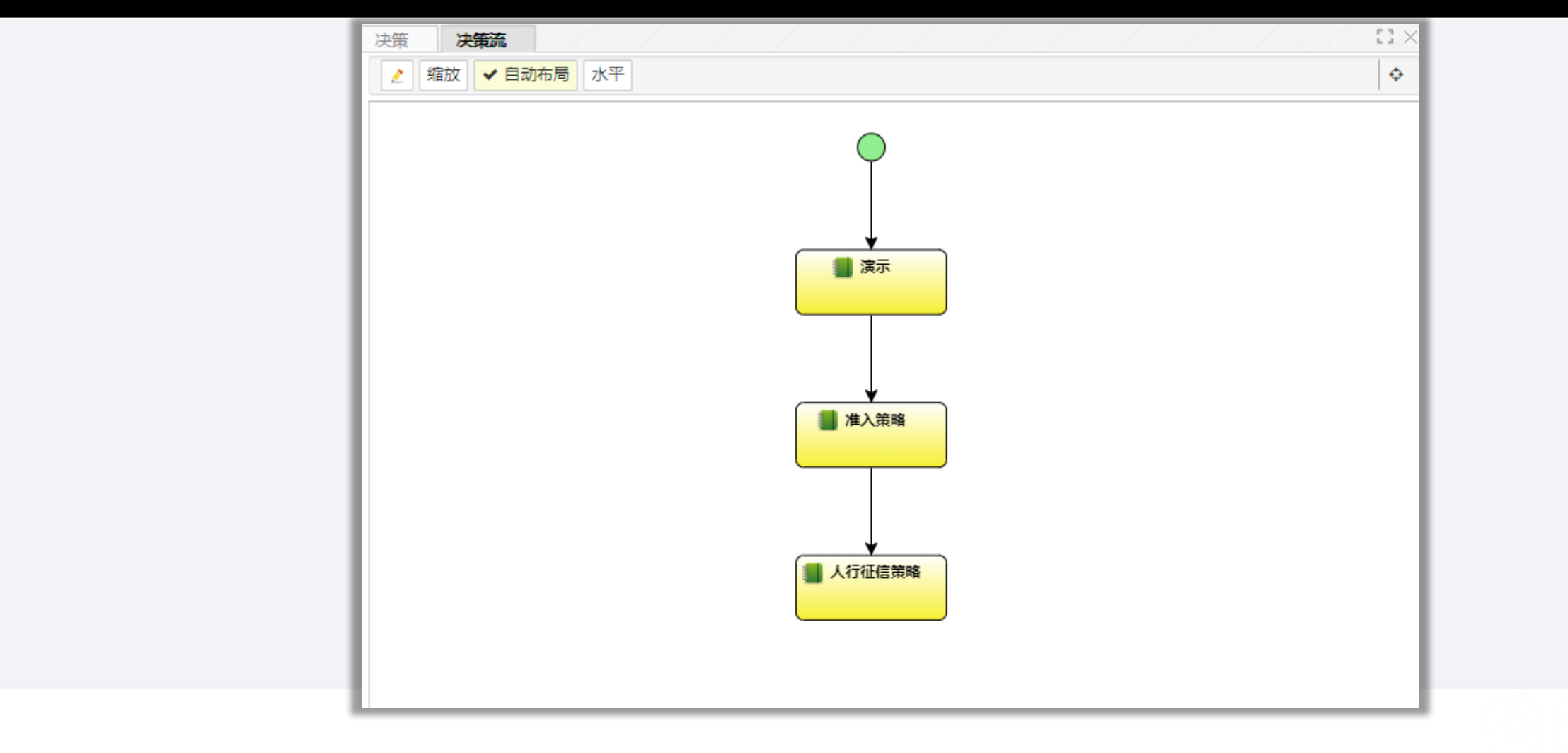

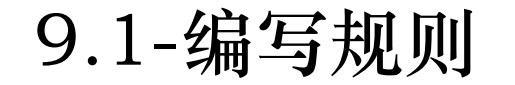

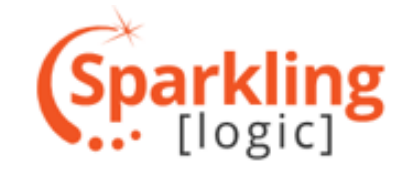

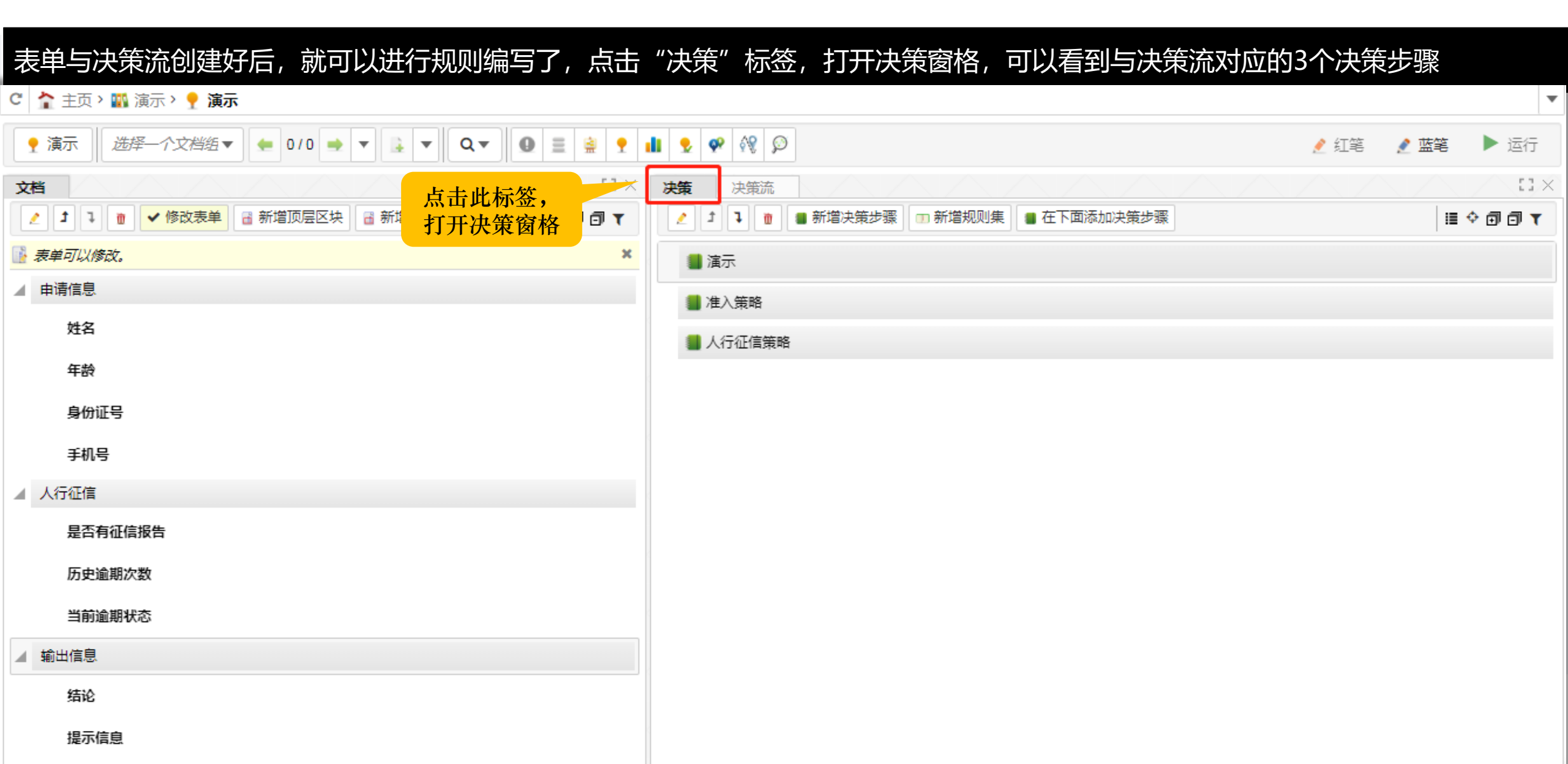

9.2-编写规则

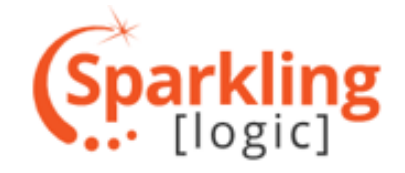

| 因为业务规则        | 」是写在规则集下的,    | 所以首先需要在决策步骤 | 下添加规则集。右        | 键"准入策略         | "决策步骤,       | 点击"新增规! | 则集" >> 再       |
|---------------|---------------|-------------|-----------------|----------------|--------------|---------|----------------|
| 重新命名为         | "年龄审核"        |             |                 |                |              |         |                |
| <b>决策</b> 决策流 |               |             |                 | 3×1            |              |         |                |
| 211 0         | 新增决策步骤        | 在下面添加决策步骤   | ii 🔶 🗇 🗇        | T              |              |         |                |
|               | 🤌 显示属性        |             |                 | -              |              |         |                |
| 📒 演示          | ∃ 全部展开        |             |                 |                |              |         |                |
| 📕 准入策略        | □ 全部收起        |             |                 |                |              |         |                |
|               | <b>1</b> 上移   |             |                 | _              |              |         |                |
| 📕 人行祉信策略      | ▶ 下移          |             |                 |                |              |         |                |
|               | ↓ 移动至         | 决           | <b>策</b> 决策流    |                |              |         |                |
|               | 賣 删除          |             | 2 1 7 👖 📲 新增决策划 | 「骤」 € 更改显示 □ 在 | 下面添加规则集 📄 新城 | 曾规则     | ii 🔶 🗊 🗇 🕻 🕇 🕇 |
|               | 💁 在下方复制       |             | 📕 演示            |                |              |         |                |
|               | 💁 在上方复制       |             |                 |                |              |         |                |
|               | <u> \$</u>    | 4           | ■ 准入策略 2        |                |              |         |                |
|               | □ 新増规则集       |             | 日 年龄审核          |                |              |         |                |
|               | ● 新增查询模型调用    |             | ■ 人行征信策略        |                |              |         |                |
|               | ♂新增预测模型调用     |             | XIJITIH MOH     |                |              |         |                |
|               | ▲ 导入规则集       |             |                 |                |              |         |                |
|               | 🕹 导出规则集       |             |                 |                |              |         |                |
|               | 🙆 启用全部规则集     |             |                 |                |              |         |                |
|               | ◎ 禁用全部规则集     |             |                 |                |              |         |                |
|               | 强 新増规则度量      |             |                 |                |              |         |                |
|               | ■ 在下面添加决策步骤 🔹 |             |                 |                |              |         |                |
|               |               |             |                 |                |              |         |                |

9.3-编写规则

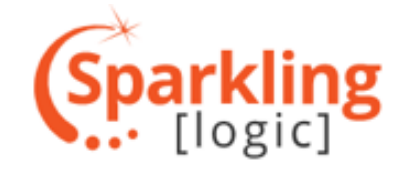

| <ul> <li>▲ 新増決策步骤</li> <li>● 新増決策步骤</li> <li>● 東波显示</li> <li>● 新増決策步骤</li> <li>● 新増決策步骤</li> <li>● 最小属性</li> <li>1 年齢車核</li> <li>● 上移</li> <li>● 大行征信策略</li> <li>● 下方复制</li> <li>● 夏改显示</li> <li>● 删除</li> <li>● 在下方复制</li> <li>● 夏利到…</li> <li>● 在下方复制</li> <li>● 夏利到…</li> <li>● 在下方复制</li> <li>● 夏利到…</li> <li>● 在下方复制</li> <li>● 夏利到…</li> <li>● 在下方類制</li> <li>● 在下方類制</li> <li>● 在下方規制</li> <li>● 夏利到…</li> <li>● 在下方規制</li> <li>● 夏利到…</li> <li>● 正用所有规则度量</li> <li>● 定用所有规则</li> <li>● 禁用所有规则</li> </ul> | I       ● ● 新增決策步骤       ● 在下面添加规则       ● 更改显示         ● 准入策略       ● 准入策略         ● 年龄下限检查       2         ● ● 人行征信策略 |  |
|----------------------------------------------------------------------------------------------------|----------------------------------------------------------------------------------------------------|--|

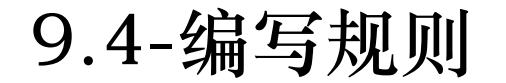

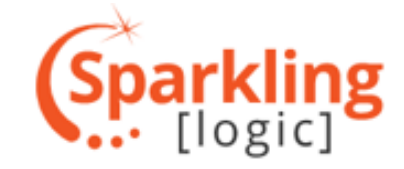

#### 在规则编辑窗格内编辑规则,"?"后为条件,蓝色箭头后为执行动作,编辑如下规则

| <b>决策</b> 决策流 人名英格兰人名英格兰人名英格兰人名英格兰人名英格兰人名英格兰人名英格兰人名英格兰 |                |
|--------------------------------------------------------|----------------|
| 🥖 🛨 📭 📲 新増決策步骤 📓 在下面添加规则 📦 更改显示                        | ii 🔶 🗊 🗊 🕻 🕇 🕇 |
| ■ 演示                                                   |                |
| 🦼 📒 准入策略                                               |                |
| ▲ ① 年齢审核                                               |                |
| ● 年龄下限检查                                               |                |
| 2 年龄 < 18                                              |                |
|                                                        |                |
| ■ 人行征信策略                                               |                |
|                                                        |                |
|                                                        |                |
|                                                        |                |
|                                                        |                |
|                                                        |                |

9.5-编写规则

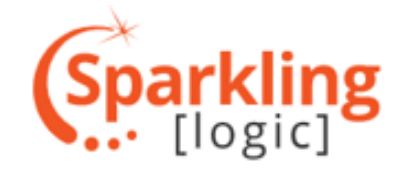

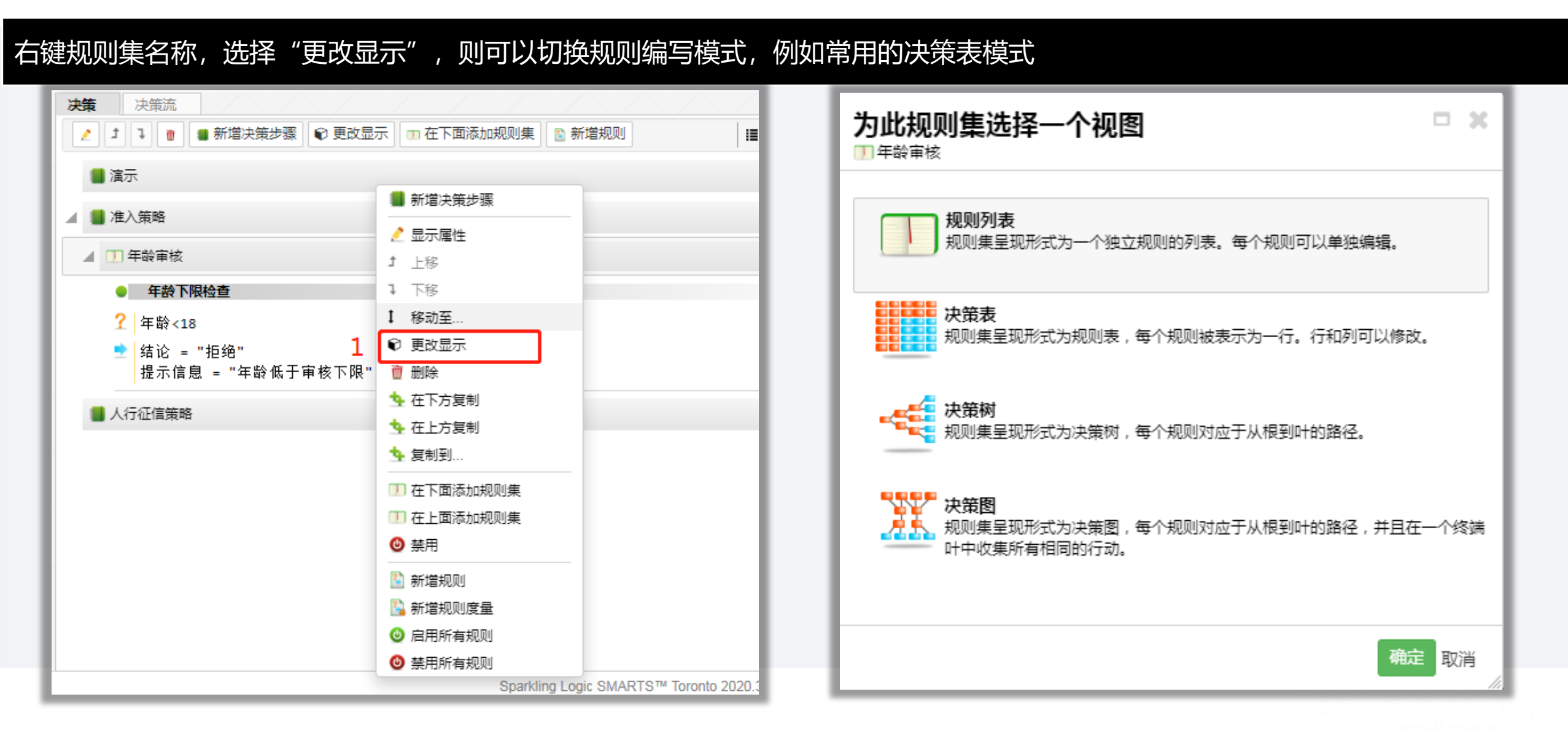

## 10-决策的保存

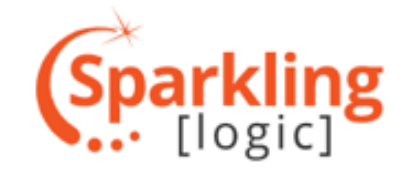

|                                                    |      |           | —— "Top/Loan"发生的到                                      | 更                      |                    |            |
|----------------------------------------------------|------|-----------|--------------------------------------------------------|------------------------|--------------------|------------|
|                                                    | 🤌 紅笔 | ▲ 蓝笔 ▶ 运行 | 下面是对您个人区域的变更。这些变更会在<br>段内资源变更的大致列表,刷新可获得最新<br>11 次由你修改 | E您提交(选择提交动作并应用<br>何)表。 | )后对工作区的其他用户可见。您也会感 | <b>茨得石</b> |
| 決策 決策流 ↓ ↓ ↓ ↓ ● 新増決策歩骤 ● 在下面添加規                   | [1]  |           | 按项目显示 按日期显示 按类显示                                       |                        |                    |            |
| ■ 演示                                               |      |           | <br>过滤此清单                                              |                        |                    |            |
|                                                    |      |           | <br>资源                                                 | 版本                     | 行动                 |            |
|                                                    |      |           | <br>▲ 您在工作区Top/Loan内做的变更                               |                        |                    |            |
|                                                    |      |           | <br>⊿项目: 演示                                            |                        |                    |            |
| <ul> <li>● 年龄下限检查</li> <li>? 年龄 &lt; 18</li> </ul> |      |           | 📕 演示                                                   | 0+                     | 提交                 |            |
| ➡ 结论 = "拒绝";                                       |      |           | <br>🌇 演示                                               | 0+                     | 提交                 |            |
| 提示信息 = "年龄低于审核下限"                                  |      |           | іі 演示                                                  | 0+                     | 提交                 |            |
| 人行征信策略                                             |      |           | 🍷 演示                                                   | 0+                     | 提交                 |            |
|                                                    |      |           | <br>🚊 演示 决策流                                           | 0+                     | 提交                 |            |
|                                                    |      |           | ■ 人行征信策略                                               | 0+                     | 提交                 |            |
|                                                    |      |           | 消息                                                     |                        | 1                  |            |

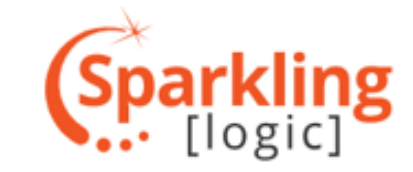

通过上述内容的介绍,读者即可以进行简单的决策编辑了,决策 引擎还有许多功能,在实际使用过程中也有很多小技巧,有兴趣 做深入了解的朋友可以与我们联系,我们会安排资深的咨询顾问 为您做深入讲解

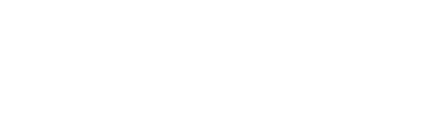

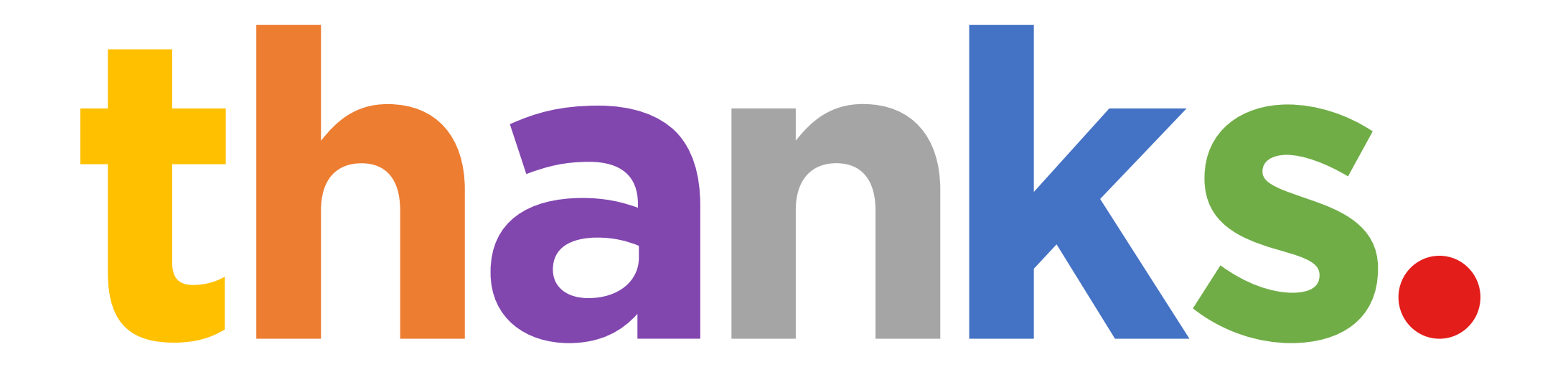